## 从文献到图表 中国知网可视化分析功能利用

面对检索出来的大量文献,怎么在短时间内理清其中关联?逐篇翻阅是不是会显得有心 无力?这时候我们就可以利用数据库的可视化分析功能啦,帮助我们直观、快速地解读检索 结果。

本期就来走近中国知网的可视化分析功能吧,帮助我们将海量复杂的文献转化为简单的 图表,从整体上把握研究现状,理清发展脉络,做到心中有数。

以查找成都医学院学者发表的糖尿病相关研究为例,看看如何利用知网进行可视化分析 吧~

进入高级检索,主题字段输入"糖尿病",作者单位字段输入"成都医学院"(精确), 进行检索。

|                                                                                              | 創知佩<br>nki.net                                                                                                  | 高级检索 专业检索 作者发文检索                                                                                                    | 索 句子检索                                                                                                    | 一框式档                                                                                                    | 表   知识元检表   引文检索                                                                                                    |  |  |
|----------------------------------------------------------------------------------------------|----------------------------------------------------------------------------------------------------|----------------------------------------------------------------------------------------------------|----------------------------------------------------------------------------------------------------|----------------------------------------------------------------------------------------------------|----------------------------------------------------------------------------------------------------|--|--|
| Ť                                                                                            | 主题 -                                                                                                    | 積尿病                                                                                                    | 精确 >                                                                                                    | 高级检索使用                                                                                                    | 用方法: >>                                                                                                    |  |  |
| 献<br>分<br>₩                                                                                  | 作者单位 -                                                                                                    | 成都医学院                                                                                                    | 精确 > =                                                                                                    | 高级检索支持使进行同一检索项                                                                                                    | 高级检索支持使用运算符*、+、-、''、''、()<br>进行同一检索项内多个检索词的组合运算,检                                                                            |  |  |
| AND V                                                                                        | 文献来源 -                                                                                                    |                                                                                                    | 精确 > - +                                                                                                    | 索框内输入的内<br>输λ 运算符*(与                                                                                                    | 容不得超过120个字符。                                                                                                    |  |  |
| 时间范围:                                                                                        | <ul> <li>□网络首发 □増強出版 □基全文献 ■中英文扩展 □同义词扩展</li> <li>发表时间 ● ・ ● ● 更新时间 ● 不限 ∨</li> </ul>                           |                                                                                                    |                                                                                                    | 一个字节,优先<br>若检索词本身含<br>=等特殊符号,<br>歧义,须将检索                                                                                                    | MACAEPHY (5), FLBG, FLBGST<br>一个字节,优先级器用英文半角括号确定。<br>若检室间本身合空格或*、+、-、0, /、%、<br>=等特殊符号,进行多词组合运算时,为遅免<br>成义,须将检索词用英文半角单引号或英文半 |  |  |
|                                                                                              | , en el composito de la composito de la composito de la composito de la composito de la composito de la composi | 自己条件 检索 结果中检索                                                                                                    | Ŗ                                                                                                    |                                                                                                    | 角双引导引起来。<br>例始1:                                                                                                    |  |  |
|                                                                                              |                                                                                                    | *                                                                                                    |                                                                                                    |                                                                                                    |                                                                                                    |  |  |
| <b>总库</b><br>84                                                                              | 中文                                                                                                    | 常 常式期刊 学位论文 会议 报纸 年鉴 图 42 35 6 0                                                                                                    | 市 专利                                                                                                    | 标准                                                                                                    | 成果<br>0                                                                                                    |  |  |
| <b>总库</b><br>84<br>科技                                                                        | 中文<br>外文<br>社科                                                                                                  |                                                                                                    | <ul> <li>市 专利</li> <li>0</li> <li>・</li> <li>・<!--</td--><td>标准<br/>0<br/>•</td><td>成果<br/>0<br/>共找到 84 条結果 1/5 &gt;</td></li></ul>                                                     | 标准<br>0<br>•                                                                                                    | 成果<br>0<br>共找到 84 条結果 1/5 >                                                                                                  |  |  |
| <b>总库</b><br>84<br>科技<br>主题                                                                  | 中文<br>外文<br>社科                                                                                                  | 余         投纸         投纸         年鉴         四           42         35         6         0         8         8           检索范围: 总库         (主题: 總层病(痛得)) AND (作者舉位: 成部医学院(痛得)) 主题定         主题定         1         1         1         1         1         1         1         1         1         1         1         1         1         1         1         1         1         1         1         1         1         1         1         1         1         1         1         1         1         1         1         1         1         1         1         1         1         1         1         1         1         1         1         1         1         1         1         1         1         1         1         1         1         1         1         1         1         1         1         1         1         1         1         1         1         1         1         1         1         1         1         1         1         1         1         1         1         1         1         1         1         1         1         1         1         1         1         1 | <ul> <li>书 专利</li> <li>割 检案历史</li> <li>g↓ 发表时间 被引</li> </ul>                                                                                                    | <b>标准</b><br>0<br>下載 综合                                                                                                    | 成果<br>0<br>共均到 84 急结果 1/5 ≥<br>星示 20 ▼ 田 三                                                                                   |  |  |
| 总库<br>84<br>科技<br>主題                                                                         | 中文<br>外文<br>社科<br>く                                                                                             | ★     ★     ★     ★     ★     ★     ★     ★     ★     ★     ★     ★     ★     ★     ★     ★     ★     ★     ★     ★     ★     ★     ★     ★     ★     ★     ★     ★     ★     ★     ★     ★     ★     ★     ★     ★     ★     ★     ★     ★     ★     ★     ★     ★     ★     ★     ★     ★     ★     ★     ★     ★     ★     ★     ★     ★     ★     ★     ★     ★     ★     ★     ★     ★     ★     ★     ★     ★     ★     ★     ★     ★     ★     ★     ★     ★     ★     ★     ★     ★     ★     ★     ★     ★     ★     ★     ★     ★     ★     ★     ★     ★     ★     ★     ★     ★     ★     ★     ★     ★     ★     ★     ★     ★     ★     ★     ★     ★     ★     ★     ★     ★     ★     ★     ★     ★     ★     ★     ★     ★     ★     ★     ★     ★     ★     ★     ★     ★     ★     ★     ★     ★     ★     ★     ★     ★     ★     ★     ★     ★     ★     ★     ★     ★     ★     ★     ★     ★     ★     ★     ★     ★     ★     ★     ★     ★     ★     ★     ★     ★     ★     ★     ★     ★     ★     ★     ★     ★     ★                                                           | <ul> <li>书 专利</li> <li>●</li> <li>●</li> <li>●</li> <li>●</li> <li>●</li> <li>○</li> <li>●</li> <li>●<!--</td--><td><b>标准</b><br/>0<br/>下載 综合<br/>短时间 数据库</td><td>成果<br/>0<br/>共找到 84 象結果 1/5 &gt;<br/>显示 20 ▼ 田 Ⅲ<br/>被引 下载 操作</td></li></ul> | <b>标准</b><br>0<br>下載 综合<br>短时间 数据库                                                                                                    | 成果<br>0<br>共找到 84 象結果 1/5 ><br>显示 20 ▼ 田 Ⅲ<br>被引 下载 操作                                                                       |  |  |
| お技<br>主題<br>学科                                                                               | 中文<br>外文<br>社科<br>く                                                                                             |                                                                                                    | 市         专利           創         检索历史           裏 + 发来时间         被引           来源         没考           2023         11                                                                                                    | <b>标准</b> 0     で数 综合     昭田河同 数据库01-11 期刊 5:16                                                                                                  | 成果<br>0<br>共找到 84 944果 1/5 ><br>显示 20 ▼ 田 Ⅲ<br>被引 下载 操作<br>158 业 🖻 ✿ ⑲                                                       |  |  |
| <mark> 決定</mark><br>84<br>科技<br>主題<br>学科<br>发表年度                                             | 中文<br>外文<br>社科<br>~<br>~<br>~                                                                                   | ★ 100 100 100 100 100 100 100 100 100 10                                                                                                    | 市         专利           創         检索历史           食+ 放棄印刷         被引           東京         发表           取込方前学杂志         2023<br>1                                                                                                    |                                                                                                    | 成果<br>0<br>共找到84 条結果 1/5 ≥<br>星示 20 ▼ 田 Ⅲ<br>被引 下載 操作<br>158 よ № ☆ ⑨                                                         |  |  |
| <mark>总库</mark><br>84<br>科技<br>主頭<br>学科<br>友表年度<br>研究层次                                      | 中文<br>外文<br>社科<br>く<br>く<br>、<br>、<br>、                                                                         | <ul> <li>              ◆</li></ul>                                                                                                    | 市         专利           創         检索历史           桌         女気の見           来源         没え           実際方利学会表         2023           1:         1:           空気院学校         2022                                                                                                    | <b>下数</b> <i>時</i> 合<br>取団(何)<br>5:16<br>加刊                                                                                                    | 成果                                                                                                    |  |  |
| 息库<br>84           科技           主題           学科           发表年度           研究层次           文副失型 | 中文<br>外文<br>社科<br>く<br>く<br>く<br>く<br>く<br>く<br>く                                                               | 常         投紙         年鉴         四           42         35         6         0         年鉴         8           位金范囲: 急炸         (土部: 總尿病(桶油)) AND (作書単位: 成部医学院(桶油))         主要定           二金造         日志: 0         湯伸         批量下載         导出与分析▼         推算: 相契           二金造         日志: 0         湯伸         批量下載         导出与分析▼         推算: 相契           三         1         超子/MBUT         伊信         1         1         1         1         1         1         1         1         1         1         1         1         1         1         1         1         1         1         1         1         1         1         1         1         1         1         1         1         1         1         1         1         1         1         1         1         1         1         1         1         1         1         1         1         1         1         1         1         1         1         1         1         1         1         1         1         1         1         1         1         1         1         1         1         1         1         1         1  | 市     专利       創     位堂历史       集ま     注意用意       東京     送君       東京     送君       東京     送君       東京     送君       東京     送君       東京     送君       東京     2023       加油方別学発志     11       空い油方別学発表     2022       空い油方別学系     2022       空い油方別学系     2022                                                                                                    | 标課<br>0           下載         緑台           昭时间         数据库           1-01-11         期刊           1:08-15         期刊           1:08-15         期刊 | 成果<br>1<br>共戦到84条結果 1/5 ><br>雪示 20 ▼ 田 注<br>被引 下载 操作<br>158 よ ☆ ゆ ゆ<br>217 よ ☆ ☆ ゆ<br>102 よ ☆ ☆ ゆ                            |  |  |

可视化分析:包括全部检索结果分析与已选结果分析两种方式。

|   | 学术期刊<br><sup>42</sup>                                  | 学位论文<br>35<br>*    | 会议<br>6                   | 报纸<br>0         | 年鉴                     | 图书<br>0<br>• | 专利                  | 标准<br>○ |
|---|--------------------------------------------------------|--------------------|---------------------------|-----------------|------------------------|--------------|---------------------|---------|
| < | 检索范围: 总库                                               | (主题: 糖尿病 (         | 精确))AND(                  | 作者单位: 成都        | 『医学院 (精确) )            | 主题定制 检索历史    | ŧ.                  |         |
|   | ✔ 全选 已选:                                               | 60 清除              | 批量下载导                     | 出与分析 🗸          | 排序                     | : 相关度↓ 发表时间  | 被引 下載 :             | 综合      |
|   |                                                        | 臣定                 | ·<br>略 (可)                | 出文献 ▶<br>现化分析 ▶ | 己选结果分析(60)             | 来源           | 发表时间                | 数据库     |
|   | <ul> <li>基于小肠[</li> <li>✓<sup>1</sup> 的发病机(</li> </ul> | 固有免疫从"腿<br>制 网络首发  | 卑虚致消"理论                   | 深讨糖尿病:          | 全部检索结果分析<br>燕;谢春光      | 中国实验方剂学杂志    | 2023-01-11<br>15:16 | 期刊      |
|   | ☑ 2 速愈乐 <sup>TM</sup><br>年糖尿病                          | 愈伤敷料联合 <br>足溃疡患者的效 | 自体富血小板》<br>如果观察           | 疑胶治疗老           | 曾俊;梅希;何煦;陈<br>登榜;廖戮缪 > | 成都医学院学报      | 2022-08-15          | 期刊      |
|   | ✓ 3 糖尿病导致                                              | 致内皮祖细胞功            | 」能障碍的机制                   | J及治疗潜力          | 张肖; 黎瑶                 | 实用药物与临床      | 2022-07-20          | 期刊      |
|   | ■ 速愈乐联行<br>■ 4 溃疡患者的                                   | 合自体富血小樹<br>的效果观察 网 | 反凝胶治疗老年<br><sup>络首发</sup> | ■糖尿病足及          | 曾俊;梅希;何煦;陈<br>登榜;廖戮缪 > | 成都医学院学报      | 2022-06-08<br>08:48 | 期刊      |
|   | ✓ <sup>5</sup> 社区老年<br>系: 一个                           | 女性2型糖尿病<br>有调节的中介樹 | 患者压力知觉<br>韓型              | 与衰弱的关           | 杨黄                     | 成都医学院        | 2022-05-30          | 硕士      |

## 一、全部检索结果分析

总体趋势图帮助我们了解主题研究变化趋势。

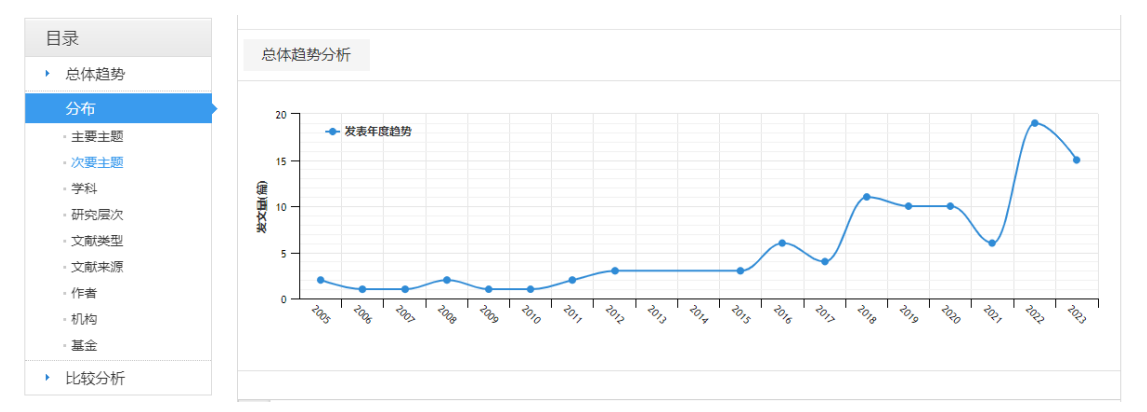

**分布模块**通过主要主题、次要主题、学科、研究层次、文献类型等多个维度以柱状图或 饼图展示全部文献的发文特点。

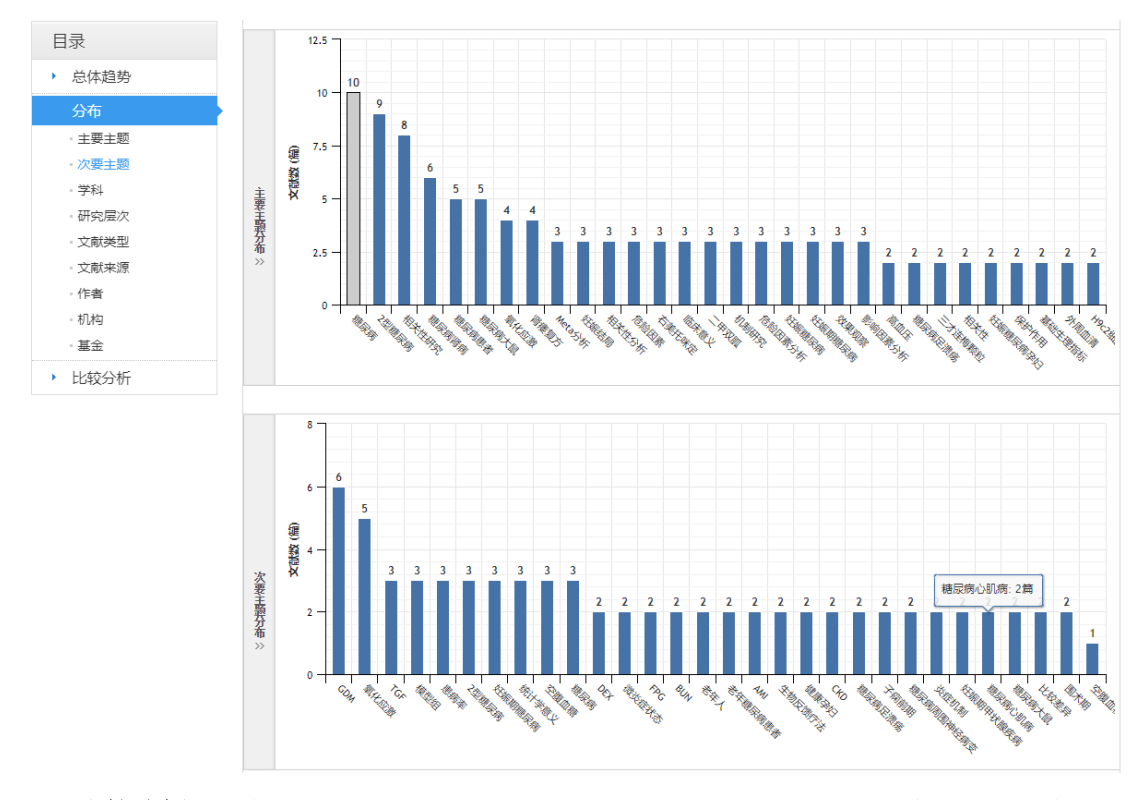

比较分析可以帮助我们对比历年不同主题、各学科、各研究层次等维度中的发文变化情

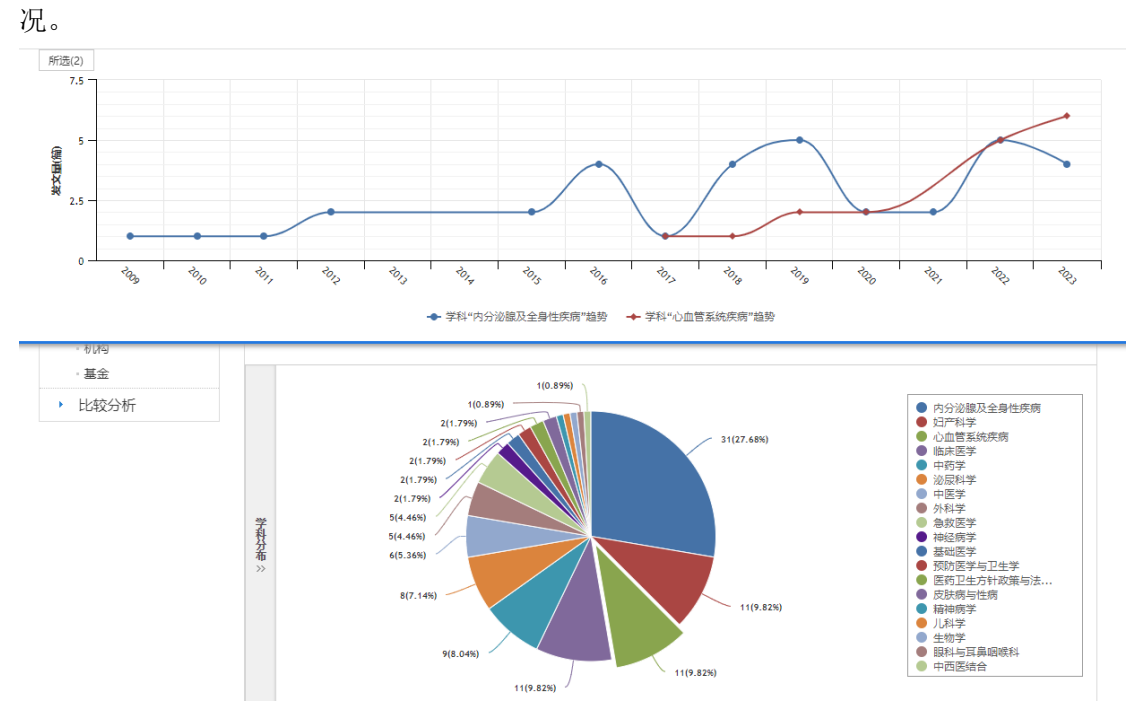

## 二、对已选结果分析

**1. 指标分析:** 针对已选的文献,统计其总参考数、总被引数、总下载数、篇均参考数 等指标进行统计。

| 1    | 動据来源: | 已选 60 篇文献 | 已选 60 篇文献 |       |       |       |        |       |  |
|------|-------|-----------|-----------|-------|-------|-------|--------|-------|--|
| 指标分析 |       |           |           |       |       |       |        |       |  |
|      | 文献数   | 总参考数      | 总被引数      | 总下载数  | 篇均参考数 | 篇均被引数 | 篇均下载数  | 下载被引比 |  |
|      | 60    | 519       | 296       | 12023 | 8.65  | 4.93  | 200.38 | 0.02  |  |

**2. 总体趋势分析:** 将所选文献按照年度发文量进行统计,形成年度发文趋势图,展示 所选文献、发文趋势变化。

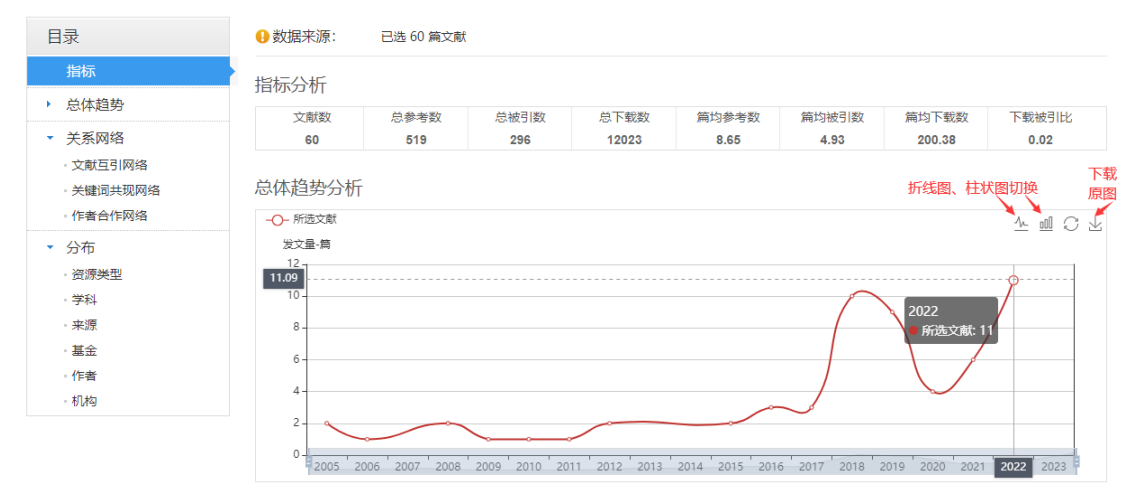

## 3. 关系网络:

(1) **文献互引网络分析**:显示文献之间的关联关系。每一个**圆**点都代表一篇文献,圆点面 **积越大表明文献被引的次数越多**,图中散布的大圆点就代表了该课题比较经典的文献。

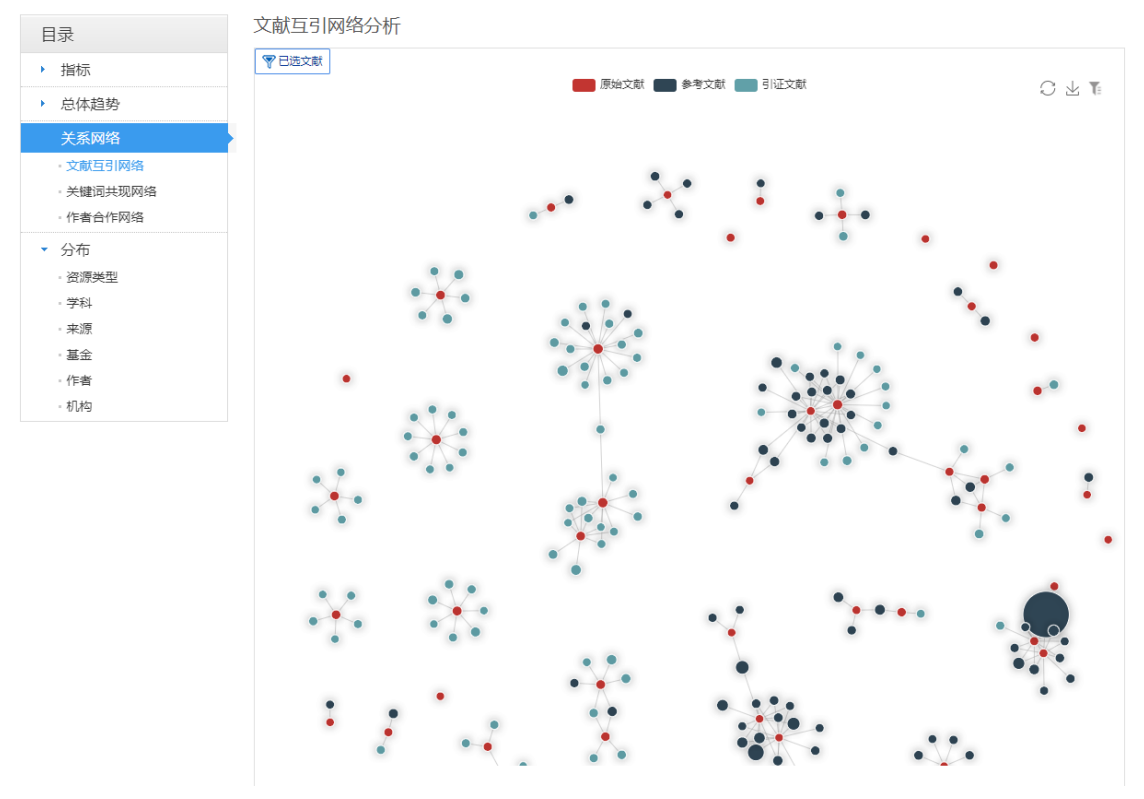

(2) 关键词共现网络: 展现所选文章的主题,以及各个主题之间的关系。连线表示文献之

间有参考引用关系,鼠标停放在任意圆点上,会高亮显示与当前节点有参考引证关系的所有 节点,能够更加直观显示一组相互有引用关系的文献。

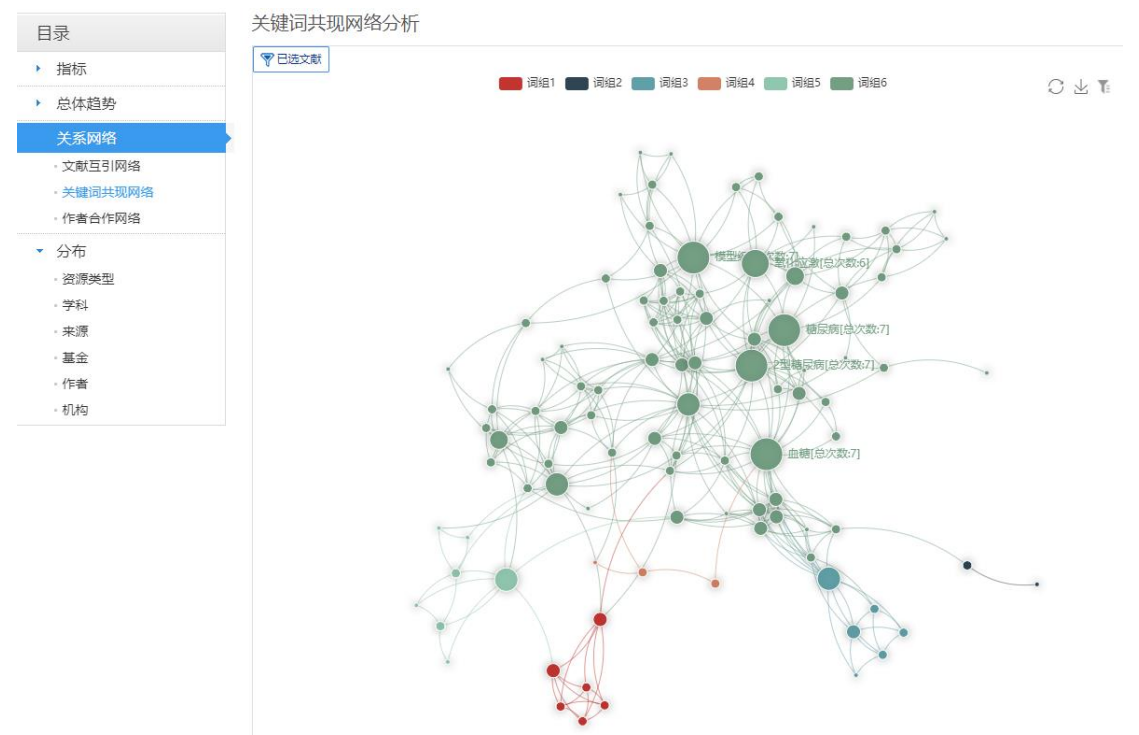

(3) 作者合作网络分析: 呈现所选文章各个发文作者的关系,可以了解研究人员的合作团体。

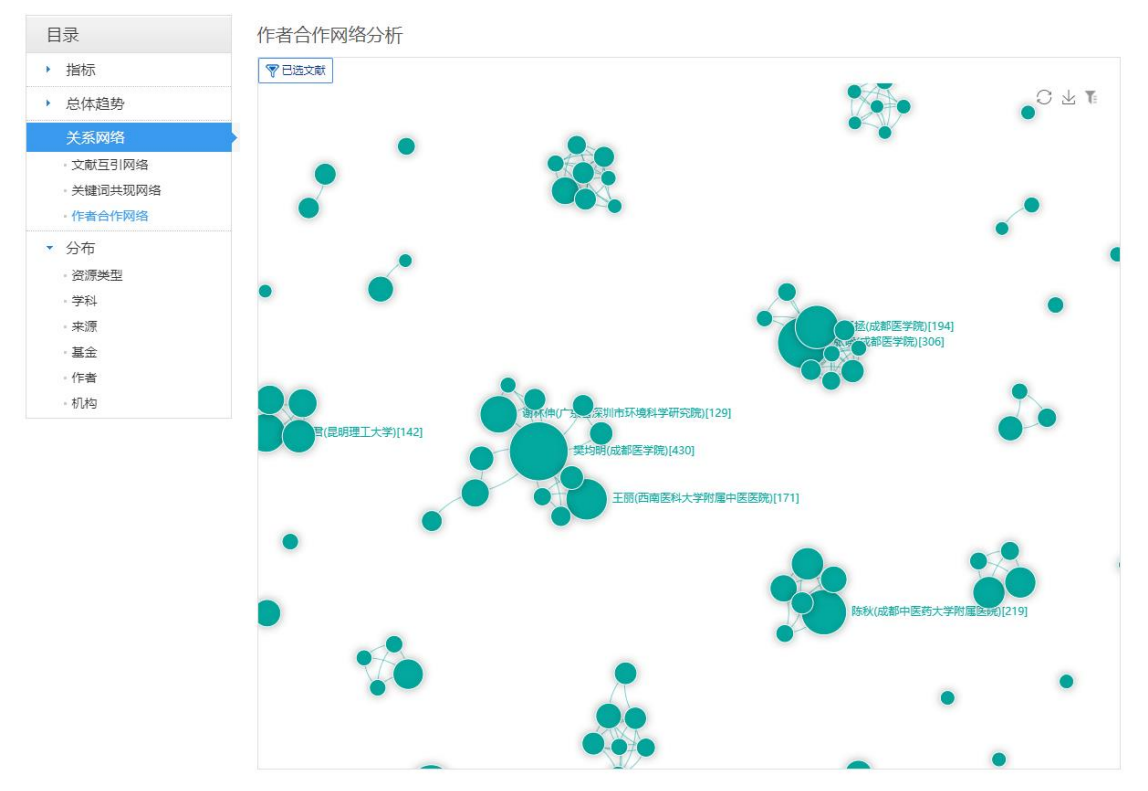

**4. 分布:**从资源类型、学科、来源、基金、作者、机构多个维度帮助我们了解所选文献分布关系。

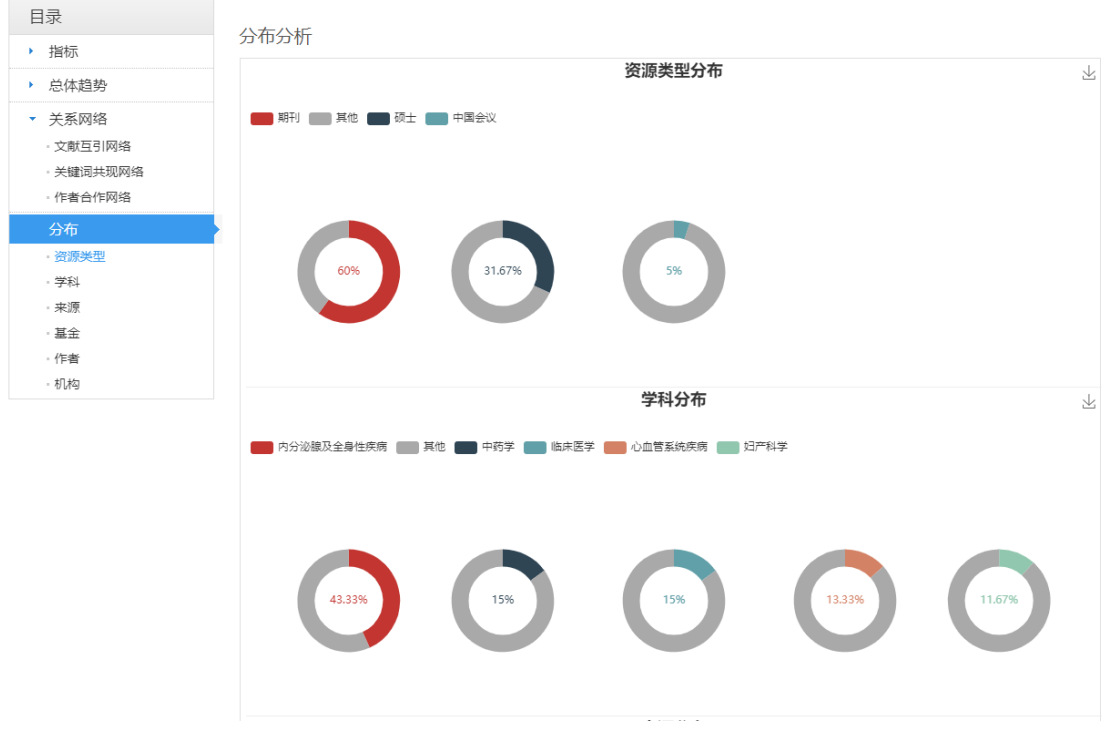

以上就是知网可视化分析功能的使用讲解啦,希望大家都能够掌握计量可视化分析的方法,帮助我们将复杂问题简单化~